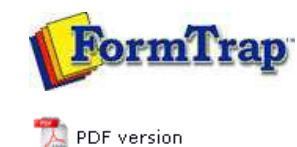

## **Masking & Font Change**

Masking

- Masking Dates
- Masking Currency
- Custom Mask
- Special Mask
- Replacing Fonts

# **FTDesign Manual V7.5**

 Theory & Decisions
 Tools & Options
 Printline or Records mode

 Design & Objects
 Masking & Font Change
 Projects
 Testing & Viewing

 Repaginator
 FTSplitDef
 Registry Update
 Special Forms

### Masking Currency

FormTrap formats the input field according to the specified currency mask. There are a number of currency masks to choose form. These include:

**Amount/Numeric** - formats numeric fields into numbers or amounts, inserting currency symbol, separators and negative signs.

**Price** - formats numeric data fields using a price format, suitable for supermarket shelves as it shows values under \$1.00 as 77¢ (cents).

**Wordy** - transforms numeric data fields into words, assuming a dollar and cents format (depending on the currency format selected).

Units - transforms the first numeric character in the data field into words.

**Cents** - displays the cents portion of the numeric data field.

Тор

#### Amount/Numeric

With amount mask, FormTrap formats the data by inserting a currency symbol and separators / decimal symbols. FormTrap determines whether the data is positive or negative by searching for these characters: -, Cr, CR, Dr, DR and ().

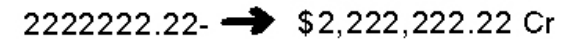

### FROM THIS

To apply Amount/Numeric masking:

- Create a new variable test object or edit and existing variable test object.
- On the **Link to field** dialog box, select Amount/Numeric form the Mask as menu.

TO THIS

- On the **Input** tab, select one of the following currency input types:
  - $\circ~$  Use decimal separator FormTrap finds the decimal point in the field.
  - $\circ~$  Assume two decimals the last two digits of the field are used.

| Field            | D tatal annual              |               |
|------------------|-----------------------------|---------------|
|                  | Substitute from file        |               |
| Profiv           |                             | Cancel        |
|                  |                             |               |
| Suthx:           |                             |               |
| <u>M</u> ask as: | Amount / Numeric            |               |
| Input            | Currency Separators Numbers |               |
| - Cur            | encu innut tune             |               |
| G                | Use decimal separator       |               |
| c                | Assume two decimals         |               |
|                  |                             |               |
|                  |                             |               |
|                  |                             |               |
|                  |                             | Sa <u>v</u> e |
|                  |                             |               |

- On the Currency tab, select the currency symbol from the currency symbol from the pull down list, or press delete and key your own currency symbol(s) - e.g. SF for Swiss Francs.
  - $\circ~$  On right the currency symbol appears on the right of the masked value.
  - Extra space an extra space is inserted between the currency symbol and the masked value.

| Suffix:          |                             |  |
|------------------|-----------------------------|--|
| <u>M</u> ask as: | Amount / Numeric            |  |
| Input            | Currency Separators Numbers |  |
| <u>R</u> epre    | sentation: 💲 💌              |  |
|                  | ı right                     |  |
| ΓE×              | tra space                   |  |
|                  |                             |  |
|                  |                             |  |

- On the **Separators** tab, select the separators for thousands and decimals.
  - **Thousands** select from a comma, full stop, space or have nothing to signify the decimal point.
  - **Decimals** select from a comma, full stop, space or have nothing to signify the decimal point.

| <u>F</u> ield:   | 🗈 total amount 🛛 🗾          | OK     |
|------------------|-----------------------------|--------|
|                  | Substitute from file        | Cancel |
| Prefi <u>x</u> : |                             |        |
| S <u>u</u> ffix: |                             |        |
| <u>M</u> ask as: | Amount / Numeric            |        |
| Input            | Currency Separators Numbers |        |
| <u>I</u> hous    | ands:                       |        |
| <u>D</u> ecim    | als:                        |        |
|                  |                             |        |
|                  |                             |        |
|                  |                             |        |
|                  |                             | Sava   |

- On the **Numbers** tab, select the credit symbol and the number of decimals.
  - Symbol select the symbol used to indicate whether the value is a credit.
     Extra space check this box to insert a space between the value and the credit symbol.
  - **Number of decimals** the number of decimal places used on the formatted value.

| Mask as: Amount / Numeric         Input Currency Separators         Negative sign         Symbol         Symbol         Extra space         Number of gecimals:         Click the OK button to apply the mask to the field.         ce         e price mask is included for backward compatibility with the currency mask p         ordy         e wordy mask transforms numeric extract fields into words, assuming a dollatts format. This mask is used when printing check (cheque) forms.         2222222.22       TWO MILLION TWO HUNDRED TWENTY TWO THOUSAND TWO HUNDRED TWENTY TWO THOUSAND TWO HUNDRED TWENTY TWO THOUSAND TWO HUNDRED TWENTY TWO THOUSAND TWO HUNDRED TWENTY TWO THOULLARS AND 22 CENTS         FROM THIS       TO THIS         apply wordy masking:       Create a new variable text object or edit an existing variable text object.         On the Link to field dialog box, select Wordy from the Mask as menu.       Select the appropriate language from the Language menu.         Select one of the following currency input types:       Select one of the following currency input types:                                                                                                    | Mask as: Amount / Numeric         Input       Currency: Separator: Numbers         Symbol:       -12         Ising the separator:       Says         Symbol:       -12         Ising the separator:       Says         Symbol:       -12         Ising the separator:       Says         Symbol:       -12         Ising the separator:       Says         Symbol:       -12         Ising the separator:       Says         Symbol:       -12         Ising the separator:       Says         Separator:       Says         Separator:       Says         Separator:       Says         Separator:       Says         Separator:       Says         Separator:       Says         Separator:       Separator:         Separator:       Separator:         Select the appropriate language from the Language menu.         Select one of the following currency input types:         Select one of the following currency input types:         Select one of the following currency input types:         Select one of the following currency input types:         Select one of the following currency input types: </th <th>We ket as: Numeric   Negative sign Saye   Saye Saye   • Click the OK button to apply the mask to the field. • Click the OK button to apply the mask to the field. • Click the OK button to apply the mask to the field. • or mask is included for backward compatibility with the currency mask pression of the ford mask transforms numeric extract fields into words, assuming a dollare and the source of the ford mask transforms numeric extract fields into words, assuming a dollare and the source of the ford mask is used when printing check (cheque) forms.   Suggestion of the fold mask is used when printing check (cheque) forms.   Suggestion of the fold mask is used when printing check (cheque) forms.   Suggestion of the fold mask is used when printing check (cheque) forms.   Suggestion of the fold mask is used when printing check (cheque) forms.   Suggestion of the fold mask is used when printing check (cheque) forms.   Suggestion of the fold mask is used when printing check (cheque) forms.   Suggestion of the fold mask is used when printing check (cheque) forms.   Suggestion of the fold mask is used when printing check (cheque) forms.   Suggestion of the fold mask is used when printing check (cheque) forms.   Suggestion of the field dialog box, select Wordy from the Mask as menu.   Select the appropriate language from the Language menu.   Select one of the following currency input types:   Suggestion of the following currency input types:   Select the appropriate language from the Language menu.   Select one of the following currency input types:   Suggestion of the following currency input types:   &lt;</th> <th>Imput Currency Separators Numbers         Imput Currency Separators Numbers         Imput Currency Separators Numbers         Imput Currency Separators Numbers         Imput Currency Separators Numbers         Imput Currency Separators Numbers         Imput Currency Separators Numbers         Imput Currency Separators Numbers         Imput Currency Separators Numbers         Imput Currency Separators Numbers         Separator Separator Separators Separators Separators         Imput Currency Separators Separators Separators Separators Separators Separators         Imput Separator Separator Separat</th> <th>Imput Currency Separators Numbers         Negative sign         Symbol:         12         Segative sign         Symbol:         Segative sign         Symbol:         Segative sign         Segative sign         Segative sign         Segative sign         Segative sign         Number of decimals:         Segative sign         Number of decimals:         Segative sign         Segative sign</th> <th>Suffix:</th> <th></th> | We ket as: Numeric   Negative sign Saye   Saye Saye   • Click the OK button to apply the mask to the field. • Click the OK button to apply the mask to the field. • Click the OK button to apply the mask to the field. • or mask is included for backward compatibility with the currency mask pression of the ford mask transforms numeric extract fields into words, assuming a dollare and the source of the ford mask transforms numeric extract fields into words, assuming a dollare and the source of the ford mask is used when printing check (cheque) forms.   Suggestion of the fold mask is used when printing check (cheque) forms.   Suggestion of the fold mask is used when printing check (cheque) forms.   Suggestion of the fold mask is used when printing check (cheque) forms.   Suggestion of the fold mask is used when printing check (cheque) forms.   Suggestion of the fold mask is used when printing check (cheque) forms.   Suggestion of the fold mask is used when printing check (cheque) forms.   Suggestion of the fold mask is used when printing check (cheque) forms.   Suggestion of the fold mask is used when printing check (cheque) forms.   Suggestion of the fold mask is used when printing check (cheque) forms.   Suggestion of the field dialog box, select Wordy from the Mask as menu.   Select the appropriate language from the Language menu.   Select one of the following currency input types:   Suggestion of the following currency input types:   Select the appropriate language from the Language menu.   Select one of the following currency input types:   Suggestion of the following currency input types:   <                                                                                                    | Imput Currency Separators Numbers         Imput Currency Separators Numbers         Imput Currency Separators Numbers         Imput Currency Separators Numbers         Imput Currency Separators Numbers         Imput Currency Separators Numbers         Imput Currency Separators Numbers         Imput Currency Separators Numbers         Imput Currency Separators Numbers         Imput Currency Separators Numbers         Separator Separator Separators Separators Separators         Imput Currency Separators Separators Separators Separators Separators Separators         Imput Separator Separator Separat                                                                                                    | Imput Currency Separators Numbers         Negative sign         Symbol:         12         Segative sign         Symbol:         Segative sign         Symbol:         Segative sign         Segative sign         Segative sign         Segative sign         Segative sign         Number of decimals:         Segative sign         Number of decimals:         Segative sign         Segative sign                                                                                                    | Suffix:                                                                                                    |                                                                                                    |
|----------------------------------------------------------------------------------------------------|----------------------------------------------------------------------------------------------------|----------------------------------------------------------------------------------------------------|----------------------------------------------------------------------------------------------------|----------------------------------------------------------------------------------------------------|----------------------------------------------------------------------------------------------------|----------------------------------------------------------------------------------------------------|
| Imput Currency Separators Numbers         Negative sign         Symbol: -12         Extra space         Number of gecimals: 2         Saye         Saye         • Click the OK button to apply the mask to the field.         ce         e price mask is included for backward compatibility with the currency mask part         ordy         e wordy mask transforms numeric extract fields into words, assuming a dollates format. This mask is used when printing check (cheque) forms.         2222222.22       TWO MILLION TWO HUNDRED TWENTY TWO THOUSAND TWO HUNDRED TWENTY TWO THOUSAND TWO HUNDRED TWENTY TWO THOUSAND TWO HUNDRED TWENTY TWO THOUSAND TWO HUNDRED TWENTY TWO THOUSAND TWO HUNDRED TWENTY TWO THOUSAND TWO HUNDRED TWENTY TWO THOUSAND TWO HUNDRED TWENTY TWO THOUSAND TWO HUNDRED TWENTY TWO THOUSAND TWO HUNDRED TWENTY TWO DOLLARS AND 22 CENTS         from THIS       TO THIS         apply wordy masking:       • Create a new variable text object or edit an existing variable text object.         • On the Link to field dialog box, select Wordy from the Mask as menu.       • Select the appropriate language from the Language menu.         • Select one of the following currency input types:       • Select one of the following currency input types:                                                                                                    | Input Currency Separators Numbers         Negative sign         Symbol:       12         Extra space         Number of gecimals:       2         Saye         Click the OK button to apply the mask to the field.         reprice mask is included for backward compatibility with the currency mask prediction of the backward compatibility with the currency mask prediction of the backward compatibility with the currency mask prediction of the backward compatibility with the currency mask prediction of the backward compatibility with the currency mask prediction of the backward compatibility with the currency mask prediction of the backward compatibility with the currency mask prediction of the backward compatibility with the currency mask prediction of the backward compatibility with the currency mask prediction of the backward compatibility with the currency mask prediction on Word Wrap         dy       Two MilLion Two Hundred prediction on Word Wrap         dy       Two MilLion Two HUNDRED TWENTY Two THOUSAND TWO HUNDRED TWENTY Two THOUSAND TWO HUNDRED TWENTY TWO DOLLARS AND 22 CENTS         FROM THIS       TO THIS         oply wordy masking:       Create a new variable text object or edit an existing variable text object.         On the Link to field dialog box, select Wordy from the Mask as menu.         Select one of the following currency input types:         • Use decimal separator - FormTrap finds the decimal point in the field         • Assume two decimals - the last two digits of the field are used.         More in                                                                                                    | Imput intervery is separators intervery intervery intervery intervery intervery intervery intervery intervery intervery intervery intervery intervery intervery interverse interverse interve                                                                                                    | input i Currency i Separators i Numbers         Negative sign         Symbol: 12:                                                                                                    | Imput Currency Separator Numbers          Imput Currency Separator Numbers         Imput Currency Separator Numbers         Imput Currency Separator Numbers         Imput Currency Separator Numbers         Imput Currency Separator Numbers         Imput Currency Separator Numbers         Imput Currency Separator Numbers         Imput Currency Separator Numbers         Imput Currency Separator Numbers         Imput Currency Separator Numbers         Imput Currency Separator Numbers         Imput Currency Separator Numbers         Imput Currency Separator Numbers         Imput Currency Separator Numbers         Imput Currency Mask transforms numeric extract fields into words, assuming a dollard enderter         Imput Currency Mask transforms numeric extract fields into Words, assuming a dollard enderter         Imput Currency Mask transforms numeric extract fields into Words, assuming a dollard enderter         Imput Currency Mask transforms numeric extract fields into Words, assuming a dollard enderter         Imput Mask transforms numeric extract fields into Words, assuming a dollard enderter         Imput Mask transforms numeric extract fields into Words, assuming a dollard enderter         Imput Mask transforms numeric extract fields into Words, assuming a dollard enderter         Imput Mask transforms numeric extract fields into Words, assuming a dollard enderter         Imput Mask transforms numeric extract fields into                                                                                                    | Mask as: Amount .                                                                                                    | / Numeric                                                                                                    |
| Negative sign         Symbol:       -12         Extra space         Number of gecimals:       2         Saye         Saye         Cick the OK button to apply the mask to the field.         ce         e price mask is included for backward compatibility with the currency mask p         ordy         e wordy mask transforms numeric extract fields into words, assuming a dollants format. This mask is used when printing check (cheque) forms.         2222222.22       TWO MILLION TWO HUNDRED TWENTY TWO THOUSAND TWO HUNDRED TWENTY TWO THOUSAND TWO HUNDRED TWENTY TWO THOUSAND TWO HUNDRED TWENTY TWO THOUSAND TWO HUNDRED TWENTY TWO THOUSAND TWO HUNDRED TWENTY TWO THOUSAND TWO HUNDRED TWENTY TWO THOUSAND TWO HUNDRED TWENTY TWO THOUSAND TWO HUNDRED TWENTY TWO THOUSAND TWO HUNDRED TWENTY TWO THOUSAND TWO HUNDRED TWENTY TWO THOUSAND TWO HUNDRED TWENTY TWO DOLLARS AND 22 CENTS FROM THIS         apply wordy masking:         • Create a new variable text object or edit an existing variable text object.         • On the Link to field dialog box, select Wordy from the Mask as menu.         • Select the appropriate language from the Language menu.         • Select one of the following currency input types:                                                                                                    | Image: Symbol 12       Image: Saye         Image: Symbol 12       Image: Saye         Image: Symbol 12       Image: Saye         Image: Saye       Image: Saye         Click the OK button to apply the mask to the field.       Image: Saye         Image: Saye       Image: Saye         Image: Saye       Image: Saye         <                                                                                                    | Negative sign         Symbol         Image: Symbol         Image: Symol         Image:                                                                                                    | Image: Weight weight weight                             | Image: Weight weight weight                                          | Input Currency                                                                                                    | Separators Numbers                                                                                                    |
| Symbol: 12<br>Extra space<br>Number of glecimals: 2<br>Saye<br>• Click the OK button to apply the mask to the field.<br>• Click the OK button to apply the mask to the field.<br>• Click the OK button to apply the mask to the field.<br>• Click the OK button to apply the mask to the field.<br>• Click the OK button to apply the mask to the field.<br>• Click the OK button to apply the mask to the field.<br>• Click the OK button to apply the mask to the field.<br>• Click the OK button to apply the mask to the field.<br>• Click the OK button to apply the mask to the field sinto words, assuming a dollar to the second the second term of the second term of term of term of term of term of term of term of term of term of term of term of term of term of term of term of term of term of term of term of term of term of term of term of | Symbol: -12<br>Extra space<br>Number of gecimals: 2<br>Sage<br>Click the <b>OK</b> button to apply the mask to the field.<br>Sage<br>Click the <b>OK</b> button to apply the mask to the field.<br>Sage<br>Click the <b>OK</b> button to apply the mask to the field.<br>Sage<br>Sage<br>Click the <b>OK</b> button to apply the mask to the field.<br>Sage<br>Sage                                                                                                    | Saymbol: 12 Saymbol: 12 Saymbol: 12 Saymbol: 2 Saymbol: 2 Saymb                                                                                                    | Signal of the text of the text of the t | Saye Saye Click the OK button to apply the mask to the field. Saye Saye Click the OK button to apply the mask to the field. Saye Saye Saye Click the OK button to apply the mask to the field. Saye Saye Saye Click the OK button to apply the mask to the field. Saye Saye Saye Saye Saye Click the OK button to apply the mask to the field. Saye Saye<                                                                                                    | Negative sign                                                                                                    |                                                                                                    |
| <ul> <li>Click the OK button to apply the mask to the field.</li> <li>Click the OK button to apply the mask to the field.</li> <li>Click the OK button to apply the mask to the field.</li> <li>e price mask is included for backward compatibility with the currency mask part of the price mask is used when printing check (cheque) forms.</li> <li>222222.22 TWO MILLION TWO HUNDRED TWENTY TWO THOUSAND TWO HUNDRED TWENTY TWO THOUSAND TWE HUND THE HUND THE HUND HU</li></ul>                              | Image: Contract of the contract of the contract                                                                                                    | <ul> <li>Image: Saye</li> <li>Click the OK button to apply the mask to the field.</li> <li>Click the OK button to apply the mask to the field.</li> <li>Image: Saye</li> <li>Click the OK button to apply the mask to the field.</li> <li>Image: Saye</li> <li>Image: Saye</li> <li>Image: Saye</li> <li>Click the OK button to apply the mask to the field.</li> <li>Image: Saye</li> <li>Image: Saye<th><ul> <li>Image: Saye</li> <li>Click the OK button to apply the mask to the field.</li> <li>Click the OK button to apply the mask to the field.</li> <li>The price mask is included for backward compatibility with the currency mask presence or or of y</li> <li>The wordy mask transforms numeric extract fields into words, assuming a dollar as the soft format. This mask is used when printing check (cheque) forms.</li> <li>The wordy mask transforms numeric extract fields into words, assuming a dollar as the soft format. This mask is used when printing check (cheque) forms.</li> <li>The wordy mask transforms numeric extract fields into words, assuming a dollar as the soft format. This mask is used when printing check (cheque) forms.</li> <li>The wordy mask transforms numeric extract fields into words, assuming a dollar as the soft format. This mask is used when printing check (cheque) forms.</li> <li>The wordy mask transforms numeric extract fields into words, assuming a dollar as the soft format. This mask is used when printing check (cheque) forms.</li> <li>The wordy mask transforms numeric extract fields into words, assuming a dollar as the soft format.</li> <li>The wordy mask transforms numeric extract fields into words, assuming a dollar as the soft format.</li> <li>The wordy mask transforms numeric extract fields into words, assuming a dollar as the soft format.</li> <li>The wordy mask transforms numeric extract fields into words, assuming a dollar as a poly wordy masking.</li> <li>Create a new variable text object or edit an existing variable text object.</li> <li>On the Link to field dialog box, select Wordy from the Mask as menu.</li> <li>Select the appropriate language from the Language menu.</li> <li>Select the appropriate language from the Language menu.</li> <li>Select one of the following currency input types:         <ul> <li>Use decimal separator - FormTrap finds the decimal point in the field asume two decimals - the</li></ul></li></ul></th><th><ul> <li>Image: Seven in the seven is seven in the seven is seven is seven in the seven is seven in the seven is seven is seven in the seven is seven in the seven is seven in t</li></ul></th><th><u>S</u>ymbol:  -1</th><th></th></li></ul> | <ul> <li>Image: Saye</li> <li>Click the OK button to apply the mask to the field.</li> <li>Click the OK button to apply the mask to the field.</li> <li>The price mask is included for backward compatibility with the currency mask presence or or of y</li> <li>The wordy mask transforms numeric extract fields into words, assuming a dollar as the soft format. This mask is used when printing check (cheque) forms.</li> <li>The wordy mask transforms numeric extract fields into words, assuming a dollar as the soft format. This mask is used when printing check (cheque) forms.</li> <li>The wordy mask transforms numeric extract fields into words, assuming a dollar as the soft format. This mask is used when printing check (cheque) forms.</li> <li>The wordy mask transforms numeric extract fields into words, assuming a dollar as the soft format. This mask is used when printing check (cheque) forms.</li> <li>The wordy mask transforms numeric extract fields into words, assuming a dollar as the soft format. This mask is used when printing check (cheque) forms.</li> <li>The wordy mask transforms numeric extract fields into words, assuming a dollar as the soft format.</li> <li>The wordy mask transforms numeric extract fields into words, assuming a dollar as the soft format.</li> <li>The wordy mask transforms numeric extract fields into words, assuming a dollar as the soft format.</li> <li>The wordy mask transforms numeric extract fields into words, assuming a dollar as a poly wordy masking.</li> <li>Create a new variable text object or edit an existing variable text object.</li> <li>On the Link to field dialog box, select Wordy from the Mask as menu.</li> <li>Select the appropriate language from the Language menu.</li> <li>Select the appropriate language from the Language menu.</li> <li>Select one of the following currency input types:         <ul> <li>Use decimal separator - FormTrap finds the decimal point in the field asume two decimals - the</li></ul></li></ul>                                                                 | <ul> <li>Image: Seven in the seven is seven in the seven is seven is seven in the seven is seven in the seven is seven is seven in the seven is seven in the seven is seven in t</li></ul> | <u>S</u> ymbol:  -1                                                                                                    |                                                                                                    |
| Number of decimals:       2         Saye       Saye         • Click the OK button to apply the mask to the field.         ce         e price mask is included for backward compatibility with the currency mask p         ordy         e wordy mask transforms numeric extract fields into words, assuming a dollants format. This mask is used when printing check (cheque) forms.         2222222.22 →       TWO MILLION TWO HUNDRED TWENTY TWO THOUSAND TWO HUNDRED TWENTY TWO THOUSAND TWO HUNDRED TWENTY TWO THOUSAND TWO HUNDRED TWENTY TWO DOLLARS AND 22 CENTS         FROM THIS       TO THIS         apply wordy masking:       • Create a new variable text object or edit an existing variable text object.         • On the Link to field dialog box, select Wordy from the Mask as menu.       • Select the appropriate language from the Language menu.         • Select one of the following currency input types:       • The field was the print types:                                                                                                    | Number of decimals: 2<br>Sage<br>Click the OK button to apply the mask to the field.<br>price mask is included for backward compatibility with the currency mask pre-<br>dy<br>wordy mask transforms numeric extract fields into words, assuming a dollar<br>a format. This mask is used when printing check (cheque) forms.<br>222222.22 TWO MILLION TWO HUNDRED TWENTY<br>TWO THOUSAND TWO HUNDRED TWENTY<br>TWO THOUSAND TWO HUNDRED<br>TWENTY TWO DOLLARS AND 22 CENTS<br>FROM THIS TO THIS<br>pply wordy masking:<br>Create a new variable text object or edit an existing variable text object.<br>On the Link to field dialog box, select Wordy from the Mask as menu.<br>Select the appropriate language from the Language menu.<br>Select one of the following currency input types:<br>• Use decimal separator - FormTrap finds the decimal point in the field<br>• Assume two decimals - the last two digits of the field are used.<br>More information on Word Wrap                                                                                                    | <ul> <li>Number of gecimals: <sup>2</sup><br/><u>Saye</u></li> <li>Click the OK button to apply the mask to the field.</li> <li>Click the OK button to apply the mask to the field.</li> <li>the price mask is included for backward compatibility with the currency mask presence or dy</li> <li>the wordy mask transforms numeric extract fields into words, assuming a dollar at the source of the format is used when printing check (cheque) forms.</li> <li>2222222.22 TWO MILLION TWO HUNDRED TWENTY TWO THOUSAND TWO HUNDRED TWENTY TWO THOUSAND TWO HUNDRED TWENTY TWO THOUSAND TWO HUNDRED TWENTY TWO THOUSAND TWO HUNDRED TWENTY TWO THOUSAND TWO HUNDRED TWENTY TWO THOUSAND TWO HUNDRED TWENTY TWO THOUSAND TWO HUNDRED TWENTY TWO THOUSAND TWO HUNDRED TWENTY TWO THOUSAND TWO HUNDRED TWENTY TWO THOUSAND TWO HUNDRED TWENTY SOURCE THE ADD WORDY masking:</li> <li>Create a new variable text object or edit an existing variable text object.</li> <li>On the Link to field dialog box, select Wordy from the Mask as menu.</li> <li>Select the appropriate language from the Language menu.</li> <li>Select the appropriate language from the Language menu.</li> <li>Select one of the following currency input types:</li> <li>Use decimal separator - FormTrap finds the decimal point in the field.</li> <li>Assume two decimals - the last two digits of the field are used.</li> <li>More information on Word Wrap</li> </ul>                                                                                                    | Number of glecimals:       2         Saye       Saye         • Click the OK button to apply the mask to the field.         rice         ne price mask is included for backward compatibility with the currency mask present of the price mask is included for backward compatibility with the currency mask present of the sector of the price mask is used when printing check (cheque) forms.         ordy       TWO MILLION TWO HUNDRED TWENTY TWO THOUSAND TWO HUNDRED TWENTY TWO THOUSAND TWO HUNDRED TWENTY TWO DOLLARS AND 22 CENTS TROM THIS         • Create a new variable text object or edit an existing variable text object.         • On the Link to field dialog box, select Wordy from the Mask as menu.         • Select the appropriate language from the Language menu.         • Select one of the following currency input types:         • Use decimal separator - FormTrap finds the decimal point in the field         • Assume two decimals - the last two digits of the field are used.                                                                                                    | <ul> <li>Number of glecimals: 2</li> <li>Saye</li> <li>Saye</li> <li>Click the OK button to apply the mask to the field.</li> <li>ince</li> <li>the price mask is included for backward compatibility with the currency mask presence or or or or or or or or or or or or or</li></ul>                                                                                                    |                                                                                                    |                                                                                                    |
| <ul> <li>Saye</li> <li>Click the OK button to apply the mask to the field.</li> <li>Click the OK button to apply the mask to the field.</li> <li>ce</li> <li>e price mask is included for backward compatibility with the currency mask part of the second second s</li></ul>                                 | Sage         Click the OK button to apply the mask to the field.         Price mask is included for backward compatibility with the currency mask preduction of the backward compatibility with the currency mask preduction of the backward compatibility with the currency mask preduction of the backward compatibility with the currency mask preduction of the backward compatibility with the currency mask preduction of the backward compatibility with the currency mask preduction of the following currency input types:         Average Action of the following currency input types:         • Use decimal separator - FormTrap finds the decimal point in the field         • Assume two decimals - the last two digits of the field are used.         More information on Word Wrap                                                                                                    | Saye • Click the OK button to apply the mask to the field. • Click the OK button to apply the mask to the field. • Click the OK button to apply the mask to the field. • If the price mask is included for backward compatibility with the currency mask predent of the order of the price mask is included for backward compatibility with the currency mask predent of the order of the order of                                                                                                    | Save Save Sav                                                                                                    | Saye I click the OK button to apply the mask to the field. I click the OK button to apply the mask to the field. I click the OK button to apply the mask to the field. I click the OK button to apply the mask to the field. I click the OK button to apply the mask to the field. I click the OK button to apply the mask to the field. I click the OK button to apply the mask to the field. I click the OK button to apply the mask to the field. I click the OK button to apply the mask to the field into words, assuming a dollar of a click to mask. I click the mask is used when printing check (cheque) forms. I click the mask is used when printing check (cheque) forms. I                                                                                                    | Number of <u>d</u> ecin                                                                                                    | nals: 2                                                                                                    |
| <ul> <li>Click the OK button to apply the mask to the field.</li> <li>Ce</li> <li>e price mask is included for backward compatibility with the currency mask pordy</li> <li>e wordy mask transforms numeric extract fields into words, assuming a dollants format. This mask is used when printing check (cheque) forms.</li> <li>222222.22 TWO MILLION TWO HUNDRED TWENTY TWO THOUSAND TWO HUNDRED TWENTY TWO THOUSAND TWO HUNDRED TWENTY TWO THOUSAND TWO HUNDRED TWENTY TWO THOUSAND TWO HUNDRED TWENTS</li> <li>FROM THIS TO THIS</li> <li>apply wordy masking:</li> <li>Create a new variable text object or edit an existing variable text object.</li> <li>On the Link to field dialog box, select Wordy from the Mask as menu.</li> <li>Select the appropriate language from the Language menu.</li> <li>Select one of the following currency input types:</li> </ul>                                                                                                    | Click the <b>OK</b> button to apply the mask to the field.                                                                                                    | <ul> <li>Click the OK button to apply the mask to the field.</li> <li>Condernational and the print of the operation of the print of the operation of the print of the operation of the print of the operation of the print of the operation of the print of the operation of the print of the operation of the print of the operation of the print of the operation of the print of the print</li></ul>                                                                                                    | <ul> <li>c. Click the OK button to apply the mask to the field.</li> <li>c. Click the OK button to apply the mask to the field.</li> <li>c. click the OK button to apply the mask to the field.</li> <li>c. click the OK button to apply the mask to the field.</li> <li>c. click the off of backward compatibility with the currency mask presence.</li> <li>c. ordy</li> <li>a wordy mask transforms numeric extract fields into words, assuming a dollar at the strong that is used when printing check (cheque) forms.</li> <li>c. click the approximation of the field of the compatibility with the currency mask to the field dialog box, select Wordy from the Mask as menu.</li> <li>c. Select the appropriate language from the Language menu.</li> <li>Select one of the following currency input types:</li> <li>a Use decimal separator - FormTrap finds the decimal point in the field.</li> <li>Assume two decimals - the last two digits of the field are used.</li> </ul>                                                                                                    | <ul> <li>Click the OK button to apply the mask to the field.</li> <li>clice</li> <li>a price mask is included for backward compatibility with the currency mask presence or or or or or or or or or or or or or</li></ul>                                                                                                    |                                                                                                    | Saye                                                                                                    |
| <ul> <li>Click the OK button to apply the mask to the field.</li> <li>ce</li> <li>e price mask is included for backward compatibility with the currency mask pordy</li> <li>e wordy mask transforms numeric extract fields into words, assuming a dollants format. This mask is used when printing check (cheque) forms.</li> <li>222222.22 TWO MILLION TWO HUNDRED TWENTY TWO THOUSAND TWO HUNDRED TWENTY TWO THOUSAND TWO HUNDRED TWENTY TWO DOLLARS AND 22 CENTS FROM THE SOULD THE SOULD</li></ul>          | Click the <b>OK</b> button to apply the mask to the field.                                                                                                    | <ul> <li>Click the OK button to apply the mask to the field.</li> <li>Ince</li> <li>Ince</li> <li>In</li></ul>                                                                                                    | <ul> <li>Click the OK button to apply the mask to the field.</li> <li>ince</li> <li>a price mask is included for backward compatibility with the currency mask presence ordy</li> <li>a wordy mask transforms numeric extract fields into words, assuming a dollar a ents format. This mask is used when printing check (cheque) forms.</li> <li>222222.2 WO MILLION TWO HUNDRED TWENTY 222222.2 WO THOUSAND TWO HUNDRED TWENTY TWO DOLLARS AND 22 CENTS INCOMTHIN TO THUS</li> <li>a paply wordy masking:</li> <li>Create a new variable text object or edit an existing variable text object.</li> <li>On the Link to field dialog box, select Wordy from the Mask as menu.</li> <li>Select the appropriate language from the Language menu.</li> <li>Select one of the following currency input types: <ul> <li>Use decimal separator - FormTrap finds the decimal point in the fiel</li> <li>Assume two decimals - the last two digits of the field are used.</li> </ul> </li> </ul>                                                                                                    | <ul> <li>Click the OK button to apply the mask to the field.</li> <li>ince</li> <li>and price mask is included for backward compatibility with the currency mask presence or or or or or or or or or or or or or</li></ul>                                                                                                    |                                                                                                    |                                                                                                    |
| <ul> <li>Click the OK button to apply the mask to the field.</li> <li>ce</li> <li>e price mask is included for backward compatibility with the currency mask pordy</li> <li>e wordy mask transforms numeric extract fields into words, assuming a dollants format. This mask is used when printing check (cheque) forms.</li> <li>2222222.22 TWO MILLION TWO HUNDRED TWENTY TWO THOUSAND TWO HUNDRED TWENTY TWO THOUSAND TWO HUNDRED TWENTY TWO DOLLARS AND 22 CENTS FROM THIS</li> <li>apply wordy masking:</li> <li>Create a new variable text object or edit an existing variable text object.</li> <li>On the Link to field dialog box, select Wordy from the Mask as menu.</li> <li>Select the appropriate language from the Language menu.</li> <li>Select one of the following currency input types:</li> </ul>                                                                                                    | Click the <b>OK</b> button to apply the mask to the field.  price mask is included for backward compatibility with the currency mask pre- dy wordy mask transforms numeric extract fields into words, assuming a dollar s format. This mask is used when printing check (cheque) forms. <b>TWO MILLION TWO HUNDRED TWENTY 222222.22 TWO THOUSAND TWO HUNDRED TWENTY 222222.22 FROM THIS</b> poly wordy masking:  Create a new variable text object or edit an existing variable text object. On the Link to field dialog box, select Wordy from the Mask as menu. Select the appropriate language from the Language menu. Select one of the following currency input types:      Use decimal separator - FormTrap finds the decimal point in the fiel     Assume two decimals - the last two digits of the field are used. More information on Word Wrap                                                                                                    | <ul> <li>Click the OK button to apply the mask to the field.</li> <li>ice         <ul> <li>be price mask is included for backward compatibility with the currency mask pressor</li> <li>ordy             <ul></ul></li></ul></li></ul>                                                                                                    | <ul> <li>Click the OK button to apply the mask to the field.</li> <li>ice         he price mask is included for backward compatibility with the currency mask pression or dy         he wordy mask transforms numeric extract fields into words, assuming a dollar as ents format. This mask is used when printing check (cheque) forms.         2222222.22 TWO MILLION TWO HUNDRED TWENTY         TWO MILLION TWO HUNDRED TWENTY         TWO THOUSAND TWO HUNDRED TWENTY         TWO THOUSAND TWO HUNDRED TWENTY         TWO THOUSAND TWO HUNDRED TWENTY         TWO THOUSAND TWO HUNDRED TWENTY         TWO THOUSAND TWO HUNDRED TWENTY         TWO THOUSAND TWO HUNDRED TWENTY         TO THUS         o apply wordy masking:         • Create a new variable text object or edit an existing variable text object.         • On the Link to field dialog box, select Wordy from the Mask as menu.         • Select the appropriate language from the Language menu.         • Select one of the following currency input types:         <ul> <li>• Use decimal separator - FormTrap finds the decimal point in the fiel</li> <li>• Assume two decimals - the last two digits of the field are used.</li> <li>More information on Word Wrap</li> </ul> </li> </ul>                                                                                                    | <ul> <li>Click the OK button to apply the mask to the field.</li> <li>ice         <ul> <li>he price mask is included for backward compatibility with the currency mask preserved.</li> <li>fordy</li> <li>he wordy mask transforms numeric extract fields into words, assuming a dollar a sents format. This mask is used when printing check (cheque) forms.</li> <li>2222222.22 TWO MILLION TWO HUNDRED TWENTY</li> <li>2222222.22 TWO THOUSAND TWO HUNDRED TWENTY</li> <li>2222222.22 TWO THOUSAND TWO HUNDRED TWENTY</li> <li>2222222.22 TWO THIS</li> <li>5 apply wordy masking:</li> <li>Create a new variable text object or edit an existing variable text object.</li> <li>0 on the Link to field dialog box, select Wordy from the Mask as menu.</li> <li>Select the appropriate language from the Language menu.</li> <li>Select one of the following currency input types:               <ul> <li>Use decimal separator - FormTrap finds the decimal point in the field</li> <li>Assume two</li></ul></li></ul></li></ul>                                                                                                    |                                                                                                    |                                                                                                    |
| ce e price mask is included for backward compatibility with the currency mask pardy e wordy mask transforms numeric extract fields into words, assuming a dollants format. This mask is used when printing check (cheque) forms. 2222222.22 TWO MILLION TWO HUNDRED TWENTY 2222222.22 TWO THOUSAND TWO HUNDRED TWENTY TWO THOUSAND TWO HUNDRED TWENTY FROM THIS TO THIS apply wordy masking: • Create a new variable text object or edit an existing variable text object. • On the Link to field dialog box, select Wordy from the Mask as menu. • Select the appropriate language from the Language menu. • Select one of the following currency input types:                                                                                                    | price mask is included for backward compatibility with the currency mask pre-<br>dy wordy mask transforms numeric extract fields into words, assuming a dollar is format. This mask is used when printing check (cheque) forms.<br>2222222.22 TWO MILLION TWO HUNDRED TWENTY TWO THOUSAND TWO HUNDRED TWENTY TWO THOUSAND TWO HUNDRED TWENTY TWO DOLLARS AND 22 CENTS FROM THIS TO THIS poly wordy masking:<br>Create a new variable text object or edit an existing variable text object.<br>On the Link to field dialog box, select Wordy from the Mask as menu.<br>Select the appropriate language from the Language menu.<br>Select one of the following currency input types:<br>Use decimal separator - FormTrap finds the decimal point in the fiel<br>Assume two decimals - the last two digits of the field are used.<br>More information on Word Wrap                                                                                                    | ice a price mask is included for backward compatibility with the currency mask pression or dy and transforms numeric extract fields into words, assuming a dollar a first format. This mask is used when printing check (cheque) forms.          222222.22       TWO MILLION TWO HUNDRED TWENTY TWO THOUSAND TWO HUNDRED TWENTY TWO THOUSAND TWO HUNDRED TWENTY TWO THOUSAND TWO HUNDRED TWENTY TWO DOLLARS AND 22 CENTS FROM THIS         apply wordy masking:         • Create a new variable text object or edit an existing variable text object.         • On the Link to field dialog box, select Wordy from the Mask as menu.         • Select the appropriate language from the Language menu.         • Select one of the following currency input types:         • Use decimal separator - FormTrap finds the decimal point in the field.         • Assume two decimals - the last two digits of the field are used.         More information on Word Wrap                                                                                                    | inder de price mask is included for backward compatibility with the currency mask presents format. This mask is used when printing check (cheque) forms.          222222.2       TWO MILLION TWO HUNDRED TWENTY TWO THOUSAND TWO HUNDRED TWENTY TWO THOUSAND TWO HUNDRED TWENTY TWO THOUSAND TWO HUNDRED TWENTY TWO DOLLARS AND 22 CENTS         FROM THIS       TO THIS         0 apply wordy masking:         • Create a new variable text object or edit an existing variable text object.         • On the Link to field dialog box, select Wordy from the Mask as menu.         • Select the appropriate language from the Language menu.         • Select one of the following currency input types:         • Use decimal separator - FormTrap finds the decimal point in the fiel         • Assume two decimals - the last two digits of the field are used.         More information on Word Wrap                                                                                                    | <ul> <li>intering</li> <li>intering</li> <li>int</li></ul> | • Click the <b>OK</b> but                                                                                                    | ton to apply the mask to the field.                                                                                                    |
| ce e price mask is included for backward compatibility with the currency mask part of the second process of the second process. prody e wordy mask transforms numeric extract fields into words, assuming a dollate format. This mask is used when printing check (cheque) forms. TWO MILLION TWO HUNDRED TWENTY 2222222.22 TWO MILLION TWO HUNDRED TWENTY TWO THOUSAND TWO HUNDRED TWENTY TWO THOUSAND TWO HUNDRED TWENTY TWO THOUSAND TWO HUNDRED TWENTY TWENTY TWO DOLLARS AND 22 CENTS FROM THIS TO THIS apply wordy masking: • Create a new variable text object or edit an existing variable text object. • On the Link to field dialog box, select Wordy from the Mask as menu. • Select the appropriate language from the Language menu. • Select one of the following currency input types:                                                                                                    | price mask is included for backward compatibility with the currency mask preduction of the price mask is included for backward compatibility with the currency mask preduction on words, assuming a dollar showed of the printing check (cheque) forms.          2222222.22       TWO MILLION TWO HUNDRED TWENTY TWO THOUSAND TWO HUNDRED TWENTY TWO THOUSAND TWO HUNDRED TWENTY TWO THOUSAND TWO HUNDRED TWENTY TWO DOLLARS AND 22 CENTS         FROM THIS       TO THIS         opply wordy masking:       Create a new variable text object or edit an existing variable text object.         On the Link to field dialog box, select Wordy from the Mask as menu.       Select the appropriate language from the Language menu.         Select one of the following currency input types: <ul> <li>Use decimal separator - FormTrap finds the decimal point in the fiel</li> <li>Assume two decimals - the last two digits of the field are used.</li> <li>More information on Word Wrap</li> </ul>                                                                                                    | ice ice price mask is included for backward compatibility with the currency mask pressored ordy ie wordy mask transforms numeric extract fields into words, assuming a dollar a nots format. This mask is used when printing check (cheque) forms. <b>222222.22 TWO MILLION TWO HUNDRED TWENTY 222222.22 TWO MILLION TWO HUNDRED TWENTY TWO THOUSAND TWO HUNDRED TWENTY TWO THOUSAND TWO HUNDRED TWENTY FROM THIS TO THIS TO THIS O</b> apply wordy masking: <b>Create a new variable text object or edit an existing variable text object. <b>O</b> n the <b>Link to field</b> dialog box, select <b>Wordy</b> from the <b>Mask as</b> menu. <b>Select the appropriate language from the Language</b> menu. <b>Select one of the following currency input types:</b> <ul> <li><b>Use decimal separator</b> - FormTrap finds the decimal point in the field</li> <li><b>Assume two decimals</b> - the last two digits of the field are used.</li> </ul></b>                                                                                                    | ice ice price mask is included for backward compatibility with the currency mask pression or dy ier wordy mask transforms numeric extract fields into words, assuming a dollar is ents format. This mask is used when printing check (cheque) forms. 2222222.22 TWO MILLION TWO HUNDRED TWENTY TWO MILLION TWO HUNDRED TWENTY TWO THOUSAND TWO HUNDRED TWENTY TWO THOUSAND TWO HUNDRED TWENTY TWO THOUSAND TWO HUNDRED TWENTY TWO THOUSAND TWO HUNDRED TWENTY TWO THOUSAND TWO HUNDRED TWENTY TWO THOUSAND TWO HUNDRED TWENTY TWO THOUSAND TWO HUNDRED TWENTY TWO THOUSAND TWO HUNDRED TWENTY TWO THOUSAND TWO HUNDRED TWENTY TO THUS I apply wordy masking: • Create a new variable text object or edit an existing variable text object. • On the Link to field dialog box, select Wordy from the Mask as menu. • Select the appropriate language from the Language menu. • Select one of the following currency input types: <ul> <li>• Use decimal separator - FormTrap finds the decimal point in the fiel</li> <li>• Assume two decimals - the last two digits of the field are used.</li> </ul> More information on Word Wrap                                                                                                    | ice ice price mask is included for backward compatibility with the currency mask pressore or dy ordy ne wordy mask transforms numeric extract fields into words, assuming a dollar a cents format. This mask is used when printing check (cheque) forms. <b>222222.22 TWO MILLION TWO HUNDRED TWENTY TWO THOUSAND TWO HUNDRED TWENTY TWO THOUSAND TWO HUNDRED TWENTY TO THIS O apply wordy masking:</b> • Create a new variable text object or edit an existing variable text object. • On the Link to field dialog box, select Wordy from the Mask as menu. • Select the appropriate language from the Language menu. • Select one of the following currency input types: <ul> <li>• Use decimal separator - FormTrap finds the decimal point in the field</li> <li>• Assume two decimals - the last two digits of the field are used.</li> <li>More information on Word Wrap</li> </ul>                                                                                                    |                                                                                                    |                                                                                                    |
| <ul> <li>Price mask is included for backward compatibility with the currency mask pordy</li> <li>e wordy mask transforms numeric extract fields into words, assuming a dollants format. This mask is used when printing check (cheque) forms.</li> <li>2222222.22 TWO MILLION TWO HUNDRED TWENTY TWO THOUSAND TWO HUNDRED TWENTY TWO THOUSAND TWO HUNDRED TWENTY TWO THOUSAND TWO HUNDRED TWENTY TWO THOUSAND TWO HUNDRED TWENTY TWO THOUSAND TWO HUNDRED TWENTY TWO THOUSAND TWO HUNDRED TWENTY TWO THOUSAND TWO HUNDRED TWENTY TWO THOUSAND TWO HUNDRED TWENTY TWO THOUSAND TWO HUNDRED TWENTY TWO THOUSAND TWO HUNDRED TWENTY TWO THOUSAND TWO HUNDRED TWENTY TWO THOUSAND TWO HUNDRED TWENTY TWO THOUSAND TWO HUNDRED TWENTY TWO DOLLARS AND 22 CENTS FROM THIS</li> <li>apply wordy masking:</li> <li>Create a new variable text object or edit an existing variable text object.</li> <li>On the Link to field dialog box, select Wordy from the Mask as menu.</li> <li>Select the appropriate language from the Language menu.</li> <li>Select one of the following currency input types:</li> </ul>                                                                                                    | dy<br>wordy mask transforms numeric extract fields into words, assuming a dollar<br>s format. This mask is used when printing check (cheque) forms.<br>TWO MILLION TWO HUNDRED TWENTY<br>TWO THOUSAND TWO HUNDRED<br>TWENTY TWO DOLLARS AND 22 CENTS<br>FROM THIS<br>poly wordy masking:<br>Create a new variable text object or edit an existing variable text object.<br>On the Link to field dialog box, select Wordy from the Mask as menu.<br>Select the appropriate language from the Language menu.<br>Select one of the following currency input types:<br>Use decimal separator - FormTrap finds the decimal point in the fiel<br>Assume two decimals - the last two digits of the field are used.<br>More information on Word Wrap                                                                                                    | <ul> <li>a price mask is included for backward compatibility with the currency mask pre-<br/>ordy</li> <li>a wordy mask transforms numeric extract fields into words, assuming a dollar a<br/>ints format. This mask is used when printing check (cheque) forms.</li> <li>2222222.22 TWO MILLION TWO HUNDRED TWENTY<br/>TWO THOUSAND TWO HUNDRED<br/>TWENTY TWO DOLLARS AND 22 CENTS<br/>FROM THIS</li> <li>a papely wordy masking:</li> <li>Create a new variable text object or edit an existing variable text object.</li> <li>On the Link to field dialog box, select Wordy from the Mask as menu.</li> <li>Select the appropriate language from the Language menu.</li> <li>Select one of the following currency input types:         <ul> <li>Use decimal separator - FormTrap finds the decimal point in the field</li> <li>Assume two decimals - the last two digits of the field are used.</li> </ul> </li> </ul>                                                                                                    | <ul> <li>fordy</li> <li>we wordy mask transforms numeric extract fields into words, assuming a dollar at ents format. This mask is used when printing check (cheque) forms.</li> <li>TWO MILLION TWO HUNDRED TWENTY 222222.22 TWO THOUSAND TWO HUNDRED TWENTY TWO THOUSAND TWO HUNDRED TWENTY TWO THOUSAND TWO HUNDRED TWENTY TWO THOUSAND TWO HUNDRED TWENTY TWO DOLLARS AND 22 CENTS FROM THIS</li> <li>apply wordy masking:</li> <li>Create a new variable text object or edit an existing variable text object.</li> <li>On the Link to field dialog box, select Wordy from the Mask as menu.</li> <li>Select the appropriate language from the Language menu.</li> <li>Select one of the following currency input types:         <ul> <li>Use decimal separator - FormTrap finds the decimal point in the fiel</li> <li>Assume two decimals - the last two digits of the field are used.</li> </ul> </li> </ul>                                                                                                    | <ul> <li>be price mask is included for backward compatibility with the currency mask pre-<br/>lordy</li> <li>be wordy mask transforms numeric extract fields into words, assuming a dollar a<br/>ents format. This mask is used when printing check (cheque) forms.</li> <li>2222222.22 TWO MILLION TWO HUNDRED TWENTY<br/>TWO THOUSAND TWO HUNDRED TWENTY<br/>TWO THOUSAND TWO HUNDRED<br/>TWENTY TWO DOLLARS AND 22 CENTS<br/>FROM THIS</li> <li>Create a new variable text object or edit an existing variable text object.</li> <li>On the Link to field dialog box, select Wordy from the Mask as menu.</li> <li>Select the appropriate language from the Language menu.</li> <li>Select one of the following currency input types:         <ul> <li>Use decimal separator - FormTrap finds the decimal point in the field</li> <li>Assume two decimals - the last two digits of the field are used.</li> </ul> </li> </ul>                                                                                                    | rice                                                                                                    |                                                                                                    |
| e wordy mask transforms numeric extract fields into words, assuming a dolla<br>this format. This mask is used when printing check (cheque) forms.<br>2222222.22 TWO MILLION TWO HUNDRED TWENTY<br>TWO THOUSAND TWO HUNDRED<br>TWENTY TWO DOLLARS AND 22 CENTS<br>FROM THIS TO THIS<br>apply wordy masking:<br>• Create a new variable text object or edit an existing variable text object.<br>• On the Link to field dialog box, select Wordy from the Mask as menu.<br>• Select the appropriate language from the Language menu.<br>• Select one of the following currency input types:                                                                                                    | by<br>wordy mask transforms numeric extract fields into words, assuming a dollar<br>s format. This mask is used when printing check (cheque) forms.<br>TWO MILLION TWO HUNDRED TWENTY<br>TWO THOUSAND TWO HUNDRED<br>TWENTY TWO DOLLARS AND 22 CENTS<br>FROM THIS TO THIS<br>oply wordy masking:<br>Create a new variable text object or edit an existing variable text object.<br>On the Link to field dialog box, select Wordy from the Mask as menu.<br>Select the appropriate language from the Language menu.<br>Select one of the following currency input types:<br>• Use decimal separator - FormTrap finds the decimal point in the fiel<br>• Assume two decimals - the last two digits of the field are used.<br>More information on Word Wrap                                                                                                    | e wordy mask transforms numeric extract fields into words, assuming a dollar a<br>ints format. This mask is used when printing check (cheque) forms.<br>2222222.22 TWO MILLION TWO HUNDRED TWENTY<br>TWO THOUSAND TWO HUNDRED<br>TWO THOUSAND TWO HUNDRED<br>TWENTY TWO DOLLARS AND 22 CENTS<br>FROM THIS TO THIS<br>apply wordy masking:<br>• Create a new variable text object or edit an existing variable text object.<br>• On the Link to field dialog box, select Wordy from the Mask as menu.<br>• Select the appropriate language from the Language menu.<br>• Select one of the following currency input types:<br>• Use decimal separator - FormTrap finds the decimal point in the field<br>• Assume two decimals - the last two digits of the field are used.<br>More information on Word Wrap                                                                                                    | be wordy mask transforms numeric extract fields into words, assuming a dollar is ents format. This mask is used when printing check (cheque) forms.          2222222.22       TWO MILLION TWO HUNDRED TWENTY TWO THOUSAND TWO HUNDRED TWENTY TWO DOLLARS AND 22 CENTS         FROM THIS       TO THUS         0 apply wordy masking:         • Create a new variable text object or edit an existing variable text object.         • On the Link to field dialog box, select Wordy from the Mask as menu.         • Select the appropriate language from the Language menu.         • Select one of the following currency input types:         • Use decimal separator - FormTrap finds the decimal point in the fiel         • Assume two decimals - the last two digits of the field are used.         More information on Word Wrap                                                                                                    | be wordy mask transforms numeric extract fields into words, assuming a dollar a cents format. This mask is used when printing check (cheque) forms.           2222222.22         TWO MILLION TWO HUNDRED TWENTY           2222222.22         TWO MILLION TWO HUNDRED TWENTY           WO THOUSAND TWO HUNDRED TWENTY         TWO THOUSAND TWO HUNDRED           FROM THIS         TO THIS           apply wordy masking:         •           • Create a new variable text object or edit an existing variable text object.           • On the Link to field dialog box, select Wordy from the Mask as menu.           • Select the appropriate language from the Language menu.           • Select one of the following currency input types:           • Use decimal separator - FormTrap finds the decimal point in the field           • Assume two decimals - the last two digits of the field are used.           More information on Word Wrap                                                                                                    | he price mask is inc                                                                                                    | luded for backward compatibility with the currency mask pre-                                                                                                    |
| e wordy mask transforms numeric extract fields into words, assuming a dolla<br>nts format. This mask is used when printing check (cheque) forms.<br>TWO MILLION TWO HUNDRED TWENTY<br>2222222.22 TWO THOUSAND TWO HUNDRED<br>TWENTY TWO DOLLARS AND 22 CENTS<br>FROM THIS TO THIS<br>apply wordy masking:<br>• Create a new variable text object or edit an existing variable text object.<br>• On the Link to field dialog box, select Wordy from the Mask as menu.<br>• Select the appropriate language from the Language menu.<br>• Select one of the following currency input types:                                                                                                    | dy<br>wordy mask transforms numeric extract fields into words, assuming a dollar<br>is format. This mask is used when printing check (cheque) forms.          2222222.22       TWO MILLION TWO HUNDRED TWENTY<br>TWO THOUSAND TWO HUNDRED<br>TWENTY TWO DOLLARS AND 22 CENTS         FROM THIS       TO THIS         pply wordy masking:         Create a new variable text object or edit an existing variable text object.         On the Link to field dialog box, select Wordy from the Mask as menu.         Select the appropriate language from the Language menu.         Select one of the following currency input types:         • Use decimal separator - FormTrap finds the decimal point in the fiel         • Assume two decimals - the last two digits of the field are used.         More information on Word Wrap                                                                                                    | ordy ne wordy mask transforms numeric extract fields into words, assuming a dollar a ints format. This mask is used when printing check (cheque) forms. <b>222222.22 TWO MILLION TWO HUNDRED TWENTY TWO THOUSAND TWO HUNDRED TWONTY TWO DOLLARS AND 22 CENTS FROM THIS TO THIS O</b> apply wordy masking: • Create a new variable text object or edit an existing variable text object. • On the Link to field dialog box, select Wordy from the Mask as menu. • Select the appropriate language from the Language menu. • Select one of the following currency input types: <ul> <li>• Use decimal separator - FormTrap finds the decimal point in the field</li> <li>• Assume two decimals - the last two digits of the field are used.</li> </ul>                                                                                                    | and y mask transforms numeric extract fields into words, assuming a dollar is ents format. This mask is used when printing check (cheque) forms.          2222222.22       TWO MILLION TWO HUNDRED TWENTY TWO THOUSAND TWO HUNDRED TWENTY TWO DOLLARS AND 22 CENTS         FROM THIS       TO THUS         0 apply wordy masking:         • Create a new variable text object or edit an existing variable text object.         • On the Link to field dialog box, select Wordy from the Mask as menu.         • Select the appropriate language from the Language menu.         • Select one of the following currency input types:         • Use decimal separator - FormTrap finds the decimal point in the fiel         • Assume two decimals - the last two digits of the field are used.         More information on Word Wrap                                                                                                    | and wordy mask transforms numeric extract fields into words, assuming a dollar a ents format. This mask is used when printing check (cheque) forms.          2222222.22       TWO MILLION TWO HUNDRED TWENTY TWO THOUSAND TWO HUNDRED TWENTY TWO THOUSAND TWO HUNDRED TWENTY TWO DOLLARS AND 22 CENTS         FROM THIS       TO THIS         0 apply wordy masking:       • Create a new variable text object or edit an existing variable text object.         • On the Link to field dialog box, select Wordy from the Mask as menu.         • Select the appropriate language from the Language menu.         • Select one of the following currency input types:         • Use decimal separator - FormTrap finds the decimal point in the field         • Assume two decimals - the last two digits of the field are used.         More information on Word Wrap                                                                                                    |                                                                                                    |                                                                                                    |
| <ul> <li>e wordy mask transforms numeric extract fields into words, assuming a dolla nts format. This mask is used when printing check (cheque) forms.</li> <li>2222222.22 TWO MILLION TWO HUNDRED TWENTY TWO THOUSAND TWO HUNDRED TWENTY TWO DOLLARS AND 22 CENTS FROM THIS</li> <li>apply wordy masking:</li> <li>Create a new variable text object or edit an existing variable text object.</li> <li>On the Link to field dialog box, select Wordy from the Mask as menu.</li> <li>Select the appropriate language from the Language menu.</li> <li>Select one of the following currency input types:</li> </ul>                                                                                                    | wordy mask transforms numeric extract fields into words, assuming a dollar is format. This mask is used when printing check (cheque) forms.          2222222.22       TWO MILLION TWO HUNDRED TWENTY TWO THOUSAND TWO HUNDRED TWENTY TWO THOUSAND TWO HUNDRED TWENTY TWO DOLLARS AND 22 CENTS         FROM THIS       TO THUS         oply wordy masking:       Create a new variable text object or edit an existing variable text object.         On the Link to field dialog box, select Wordy from the Mask as menu.         Select the appropriate language from the Language menu.         Select one of the following currency input types:         • Use decimal separator - FormTrap finds the decimal point in the fiel         • Assume two decimals - the last two digits of the field are used.         More information on Word Wrap                                                                                                    | <ul> <li>Wordy mask transforms numeric extract fields into words, assuming a dollar a ints format. This mask is used when printing check (cheque) forms.</li> <li>TWO MILLION TWO HUNDRED TWENTY TWO THOUSAND TWO HUNDRED TWENTY TWO THOUSAND TWO HUNDRED TWENTY TWO DOLLARS AND 22 CENTS FROM THIS</li> <li>TO THIS</li> <li>TO THIS</li> <li>Create a new variable text object or edit an existing variable text object.</li> <li>On the Link to field dialog box, select Wordy from the Mask as menu.</li> <li>Select the appropriate language from the Language menu.</li> <li>Select one of the following currency input types:         <ul> <li>Use decimal separator - FormTrap finds the decimal point in the field</li> <li>Assume two decimals - the last two digits of the field are used.</li> </ul> </li> </ul>                                                                                                    | <ul> <li>ants format. This mask is used when printing check (cheque) forms.</li> <li>TWO MILLION TWO HUNDRED TWENTY<br/>TWO THOUSAND TWO HUNDRED<br/>TWENTY TWO DOLLARS AND 22 CENTS</li> <li>FROM THIS TO THIS</li> <li>apply wordy masking:</li> <li>Create a new variable text object or edit an existing variable text object.</li> <li>On the Link to field dialog box, select Wordy from the Mask as menu.</li> <li>Select the appropriate language from the Language menu.</li> <li>Select one of the following currency input types:         <ul> <li>Use decimal separator - FormTrap finds the decimal point in the fiel</li> <li>Assume two decimals - the last two digits of the field are used.</li> </ul> </li> </ul>                                                                                                    | ante wordy mask transforms numeric extract fields into words, assuming a dollar a ents format. This mask is used when printing check (cheque) forms.          2222222.22       TWO MILLION TWO HUNDRED TWENTY TWO THOUSAND TWO HUNDRED TWENTY TWO DOLLARS AND 22 CENTS         FROM THIS       TO THIS         0 apply wordy masking:         • Create a new variable text object or edit an existing variable text object.         • On the Link to field dialog box, select Wordy from the Mask as menu.         • Select the appropriate language from the Language menu.         • Select one of the following currency input types:         • Use decimal separator - FormTrap finds the decimal point in the field         • Assume two decimals - the last two digits of the field are used.         More information on Word Wrap                                                                                                    | /ordy                                                                                                    |                                                                                                    |
| 2222222.22       TWO MILLION TWO HUNDRED TWENTY         WO THOUSAND TWO HUNDRED         WENTY TWO DOLLARS AND 22 CENTS         FROM THIS         apply wordy masking:         • Create a new variable text object or edit an existing variable text object.         • On the Link to field dialog box, select Wordy from the Mask as menu.         • Select the appropriate language from the Language menu.         • Select one of the following currency input types:                                                                                                    | 2222222.22       TWO MILLION TWO HUNDRED TWENTY<br>TWO THOUSAND TWO HUNDRED<br>TWENTY TWO DOLLARS AND 22 CENTS         FROM THIS       TO THIS         opply wordy masking:       To THIS         Create a new variable text object or edit an existing variable text object.       On the Link to field dialog box, select Wordy from the Mask as menu.         Select the appropriate language from the Language menu.       Select one of the following currency input types:         • Use decimal separator - FormTrap finds the decimal point in the fiel       • Assume two decimals - the last two digits of the field are used.         More information on Word Wrap       More information on Word Wrap                                                                                                    | <b>EXAMPLE 1</b> TWO MILLION TWO HUNDRED TWENTY TWO THOUSAND TWO HUNDRED TWENTY TWO DOLLARS AND 22 CENTS TROM THIS <b>FROM THIS TO THIS O APPLY WORKS AND EXAMPLE 1</b> TO THIS <b>O APPLY WORKS AND EXAMPLE 1</b> TO THIS <b>O APPLY WORKS AND EXAMPLE 1</b> TO THE INTERCENT OF THE INTERCENT OF THE                                                                                                    | <b>EXAMPLE 1</b> TWO MILLION TWO HUNDRED TWENTY TWO THOUSAND TWO HUNDRED TWENTY TWO DOLLARS AND 22 CENTS TROM THIS <b>FROM THIS TO THIS O apply wordy masking:</b> • Create a new variable text object or edit an existing variable text object. • On the Link to field dialog box, select Wordy from the Mask as menu. • Select the appropriate language from the Language menu. • Select one of the following currency input types: • Use decimal separator - FormTrap finds the decimal point in the fiel • Assume two decimals - the last two digits of the field are used. More information on Word Wrap                                                                                                    | <b>EXAMPLE 1</b> TWO MILLION TWO HUNDRED TWENTY TWO THOUSAND TWO HUNDRED TWENTY TWO THOUSAND TWO HUNDRED TWENTY TWO DOLLARS AND 22 CENTS TROM THIS <b>FROM THIS TO THIS O apply wordy masking:</b> • Create a new variable text object or edit an existing variable text object. • On the Link to field dialog box, select Wordy from the Mask as menu. • Select the appropriate language from the Language menu. • Select one of the following currency input types: <ul> <li>• Use decimal separator - FormTrap finds the decimal point in the field</li> <li>• Assume two decimals - the last two digits of the field are used.</li> </ul> More information on Word Wrap                                                                                                    | he wordy mask tran<br>ents format. This ma                                                                                                    | isforms numeric extract fields into words, assuming a dollar ask is used when printing check (cheque) forms.                                                                                                    |
| <ul> <li>2222222.22 TWO THOUSAND TWO HUNDRED TWENTY TWO DOLLARS AND 22 CENTS FROM THIS</li> <li>apply wordy masking:</li> <li>Create a new variable text object or edit an existing variable text object.</li> <li>On the Link to field dialog box, select Wordy from the Mask as menu.</li> <li>Select the appropriate language from the Language menu.</li> <li>Select one of the following currency input types:</li> </ul>                                                                                                    | 2222222.22       TWO THOUSAND TWO HUNDRED TWENTY TWO DOLLARS AND 22 CENTS         FROM THIS       TO THIS         oply wordy masking:       To THIS         Create a new variable text object or edit an existing variable text object.       On the Link to field dialog box, select Wordy from the Mask as menu.         Select the appropriate language from the Language menu.       Select one of the following currency input types:         • Use decimal separator - FormTrap finds the decimal point in the fiel       • Assume two decimals - the last two digits of the field are used.         More information on Word Wrap       More information on Word Wrap                                                                                                    | <ul> <li>222222.22  WO THOUSAND TWO HUNDRED<br/>TWENTY TWO DOLLARS AND 22 CENTS</li> <li>FROM THIS TO THIS</li> <li>apply wordy masking:</li> <li>Create a new variable text object or edit an existing variable text object.</li> <li>On the Link to field dialog box, select Wordy from the Mask as menu.</li> <li>Select the appropriate language from the Language menu.</li> <li>Select one of the following currency input types:         <ul> <li>Use decimal separator - FormTrap finds the decimal point in the field.</li> <li>Assume two decimals - the last two digits of the field are used.</li> </ul> </li> </ul>                                                                                                    | <ul> <li>222222.22 TWO THOUSAND TWO HUNDRED TWENTY TWO DOLLARS AND 22 CENTS TROM THIS</li> <li>apply wordy masking:</li> <li>Create a new variable text object or edit an existing variable text object.</li> <li>On the Link to field dialog box, select Wordy from the Mask as menu.</li> <li>Select the appropriate language from the Language menu.</li> <li>Select one of the following currency input types:         <ul> <li>Use decimal separator - FormTrap finds the decimal point in the fiel</li> <li>Assume two decimals - the last two digits of the field are used.</li> </ul> </li> </ul>                                                                                                    | <ul> <li>222222.22 → TWO THOUSAND TWO HUNDRED TWENTY TWO DOLLARS AND 22 CENTS TROM THIS</li> <li>apply wordy masking:</li> <li>Create a new variable text object or edit an existing variable text object.</li> <li>On the Link to field dialog box, select Wordy from the Mask as menu.</li> <li>Select the appropriate language from the Language menu.</li> <li>Select one of the following currency input types:         <ul> <li>Use decimal separator - FormTrap finds the decimal point in the field.</li> <li>Assume two decimals - the last two digits of the field are used.</li> </ul> </li> </ul>                                                                                                    |                                                                                                    | TWO MILLION TWO HUNDRED TWENTY                                                                                                    |
| TWENTY TWO DOLLARS AND 22 CENTS         FROM THIS       TO THIS         apply wordy masking:       •         • Create a new variable text object or edit an existing variable text object.       •         • On the Link to field dialog box, select Wordy from the Mask as menu.       •         • Select the appropriate language from the Language menu.       •         • Select one of the following currency input types:       •                                                                                                    | Image: Twenty two dollars and 22 cents         FROM THIS       TO THIS         oply wordy masking:       Create a new variable text object or edit an existing variable text object.         On the Link to field dialog box, select Wordy from the Mask as menu.       Select the appropriate language from the Language menu.         Select one of the following currency input types:       • Use decimal separator - FormTrap finds the decimal point in the fiel         • Assume two decimals - the last two digits of the field are used.       More information on Word Wrap                                                                                                    | Image: Twenty two dollars and 22 cents         FROM THIS       TO THIS         apply wordy masking:         • Create a new variable text object or edit an existing variable text object.         • On the Link to field dialog box, select Wordy from the Mask as menu.         • Select the appropriate language from the Language menu.         • Select one of the following currency input types:         • Use decimal separator - FormTrap finds the decimal point in the field         • Assume two decimals - the last two digits of the field are used.         More information on Word Wrap                                                                                                    | Image: Twenty two dollars and 22 cents         Image: Twenty two dollars         Image: Twenty two dollars         Image: Twenty two doll                                                                                                    | Image: Twenty two documents         Image: Twenty two documents         Twenty two documents     <                                                                                                    |                                                                                                    |                                                                                                    |
| FROM THIS     TO THIS       apply wordy masking:     • Create a new variable text object or edit an existing variable text object.       • On the Link to field dialog box, select Wordy from the Mask as menu.       • Select the appropriate language from the Language menu.       • Select one of the following currency input types:                                                                                                    | FROM THIS       TO THIS         opply wordy masking:       Create a new variable text object or edit an existing variable text object.         On the Link to field dialog box, select Wordy from the Mask as menu.         Select the appropriate language from the Language menu.         Select one of the following currency input types:         • Use decimal separator - FormTrap finds the decimal point in the fiel         • Assume two decimals - the last two digits of the field are used.         More information on Word Wrap                                                                                                    | FROM THIS     TO THIS       apply wordy masking:     •       • Create a new variable text object or edit an existing variable text object.       • On the Link to field dialog box, select Wordy from the Mask as menu.       • Select the appropriate language from the Language menu.       • Select one of the following currency input types:       • Use decimal separator - FormTrap finds the decimal point in the field       • Assume two decimals - the last two digits of the field are used.       More information on Word Wrap                                                                                                    | FROM THIS       TO THIS         apply wordy masking:       •         • Create a new variable text object or edit an existing variable text object.         • On the Link to field dialog box, select Wordy from the Mask as menu.         • Select the appropriate language from the Language menu.         • Select one of the following currency input types:         • Use decimal separator - FormTrap finds the decimal point in the fiel         • Assume two decimals - the last two digits of the field are used.         More information on Word Wrap                                                                                                    | FROM THIS       TO THIS         apply wordy masking:       •         • Create a new variable text object or edit an existing variable text object.         • On the Link to field dialog box, select Wordy from the Mask as menu.         • Select the appropriate language from the Language menu.         • Select one of the following currency input types:         • Use decimal separator - FormTrap finds the decimal point in the field         • Assume two decimals - the last two digits of the field are used.         More information on Word Wrap                                                                                                    | 2222222.22                                                                                                    | TWO THOUSAND TWO HUNDRED                                                                                                    |
| <ul> <li>apply wordy masking:</li> <li>Create a new variable text object or edit an existing variable text object.</li> <li>On the Link to field dialog box, select Wordy from the Mask as menu.</li> <li>Select the appropriate language from the Language menu.</li> <li>Select one of the following currency input types:</li> </ul>                                                                                                    | <ul> <li>pply wordy masking:</li> <li>Create a new variable text object or edit an existing variable text object.</li> <li>On the Link to field dialog box, select Wordy from the Mask as menu.</li> <li>Select the appropriate language from the Language menu.</li> <li>Select one of the following currency input types: <ul> <li>Use decimal separator - FormTrap finds the decimal point in the fiel</li> <li>Assume two decimals - the last two digits of the field are used.</li> </ul> </li> </ul>                                                                                                    | <ul> <li>apply wordy masking:</li> <li>Create a new variable text object or edit an existing variable text object.</li> <li>On the Link to field dialog box, select Wordy from the Mask as menu.</li> <li>Select the appropriate language from the Language menu.</li> <li>Select one of the following currency input types: <ul> <li>Use decimal separator - FormTrap finds the decimal point in the field</li> <li>Assume two decimals - the last two digits of the field are used.</li> </ul> </li> <li>More information on Word Wrap</li> </ul>                                                                                                    | <ul> <li>o apply wordy masking:</li> <li>Create a new variable text object or edit an existing variable text object.</li> <li>On the Link to field dialog box, select Wordy from the Mask as menu.</li> <li>Select the appropriate language from the Language menu.</li> <li>Select one of the following currency input types: <ul> <li>Use decimal separator - FormTrap finds the decimal point in the fiel</li> <li>Assume two decimals - the last two digits of the field are used.</li> </ul> </li> </ul>                                                                                                    | <ul> <li>o apply wordy masking:</li> <li>Create a new variable text object or edit an existing variable text object.</li> <li>On the Link to field dialog box, select Wordy from the Mask as menu.</li> <li>Select the appropriate language from the Language menu.</li> <li>Select one of the following currency input types: <ul> <li>Use decimal separator - FormTrap finds the decimal point in the field</li> <li>Assume two decimals - the last two digits of the field are used.</li> </ul> </li> <li>More information on Word Wrap</li> </ul>                                                                                                    | 2222222.22                                                                                                    | TWO THOUSAND TWO HUNDRED<br>TWENTY TWO DOLLARS AND 22 CENTS                                                                                                    |
| <ul> <li>Create a new variable text object or edit an existing variable text object.</li> <li>On the Link to field dialog box, select Wordy from the Mask as menu.</li> <li>Select the appropriate language from the Language menu.</li> <li>Select one of the following currency input types:</li> </ul>                                                                                                    | Create a new variable text object or edit an existing variable text object.<br>On the Link to field dialog box, select Wordy from the Mask as menu.<br>Select the appropriate language from the Language menu.<br>Select one of the following currency input types:<br>• Use decimal separator - FormTrap finds the decimal point in the fiel<br>• Assume two decimals - the last two digits of the field are used.<br>More information on Word Wrap                                                                                                    | <ul> <li>Create a new variable text object or edit an existing variable text object.</li> <li>On the Link to field dialog box, select Wordy from the Mask as menu.</li> <li>Select the appropriate language from the Language menu.</li> <li>Select one of the following currency input types: <ul> <li>Use decimal separator - FormTrap finds the decimal point in the field</li> <li>Assume two decimals - the last two digits of the field are used.</li> </ul> </li> <li>More information on Word Wrap</li> </ul>                                                                                                    | <ul> <li>Create a new variable text object or edit an existing variable text object.</li> <li>On the Link to field dialog box, select Wordy from the Mask as menu.</li> <li>Select the appropriate language from the Language menu.</li> <li>Select one of the following currency input types: <ul> <li>Use decimal separator - FormTrap finds the decimal point in the fiel</li> <li>Assume two decimals - the last two digits of the field are used.</li> </ul> </li> <li>More information on Word Wrap</li> </ul>                                                                                                    | <ul> <li>Create a new variable text object or edit an existing variable text object.</li> <li>On the Link to field dialog box, select Wordy from the Mask as menu.</li> <li>Select the appropriate language from the Language menu.</li> <li>Select one of the following currency input types: <ul> <li>Use decimal separator - FormTrap finds the decimal point in the field</li> <li>Assume two decimals - the last two digits of the field are used.</li> </ul> </li> <li>More information on Word Wrap</li> </ul>                                                                                                    | 2222222.22<br>FROM THIS                                                                                                    | TWO THOUSAND TWO HUNDRED<br>TWENTY TWO DOLLARS AND 22 CENTS<br>TO THIS                                                                                                    |
| <ul> <li>On the Link to field dialog box, select Wordy from the Mask as menu.</li> <li>Select the appropriate language from the Language menu.</li> <li>Select one of the following currency input types:</li> </ul>                                                                                                    | <ul> <li>On the Link to field dialog box, select Wordy from the Mask as menu.</li> <li>Select the appropriate language from the Language menu.</li> <li>Select one of the following currency input types: <ul> <li>Use decimal separator - FormTrap finds the decimal point in the fiel</li> <li>Assume two decimals - the last two digits of the field are used.</li> </ul> </li> <li>More information on Word Wrap</li> </ul>                                                                                                    | <ul> <li>On the Link to field dialog box, select Wordy from the Mask as menu.</li> <li>Select the appropriate language from the Language menu.</li> <li>Select one of the following currency input types:         <ul> <li>Use decimal separator - FormTrap finds the decimal point in the field</li> <li>Assume two decimals - the last two digits of the field are used.</li> </ul> </li> <li>More information on Word Wrap</li> </ul>                                                                                                    | <ul> <li>On the Link to field dialog box, select Wordy from the Mask as menu.</li> <li>Select the appropriate language from the Language menu.</li> <li>Select one of the following currency input types:         <ul> <li>Use decimal separator - FormTrap finds the decimal point in the fiel</li> <li>Assume two decimals - the last two digits of the field are used.</li> </ul> </li> <li>More information on Word Wrap</li> </ul>                                                                                                    | <ul> <li>On the Link to field dialog box, select Wordy from the Mask as menu.</li> <li>Select the appropriate language from the Language menu.</li> <li>Select one of the following currency input types: <ul> <li>Use decimal separator - FormTrap finds the decimal point in the field</li> <li>Assume two decimals - the last two digits of the field are used.</li> </ul> </li> <li>More information on Word Wrap</li> </ul>                                                                                                    | 2222222.22<br>FROM THIS<br>o apply wordy mask                                                                                                    | TWO THOUSAND TWO HUNDRED<br>TWENTY TWO DOLLARS AND 22 CENTS<br>TO THIS                                                                                                    |
| <ul> <li>Select the appropriate language from the Language menu.</li> <li>Select one of the following currency input types:</li> </ul>                                                                                                    | <ul> <li>Select the appropriate language from the Language menu.</li> <li>Select one of the following currency input types: <ul> <li>Use decimal separator - FormTrap finds the decimal point in the fiel</li> <li>Assume two decimals - the last two digits of the field are used.</li> </ul> </li> <li>More information on Word Wrap</li> </ul>                                                                                                    | <ul> <li>Select the appropriate language from the Language menu.</li> <li>Select one of the following currency input types:         <ul> <li>Use decimal separator - FormTrap finds the decimal point in the field</li> <li>Assume two decimals - the last two digits of the field are used.</li> </ul> </li> <li>More information on Word Wrap</li> </ul>                                                                                                    | <ul> <li>Select the appropriate language from the Language menu.</li> <li>Select one of the following currency input types:         <ul> <li>Use decimal separator - FormTrap finds the decimal point in the fiel</li> <li>Assume two decimals - the last two digits of the field are used.</li> </ul> </li> <li>More information on Word Wrap</li> </ul>                                                                                                    | <ul> <li>Select the appropriate language from the Language menu.</li> <li>Select one of the following currency input types:         <ul> <li>Use decimal separator - FormTrap finds the decimal point in the field</li> <li>Assume two decimals - the last two digits of the field are used.</li> </ul> </li> <li>More information on Word Wrap</li> </ul>                                                                                                    | 2222222.22<br>FROM THIS<br>o apply wordy mask<br>• Create a new va                                                                                                    | TWO THOUSAND TWO HUNDRED<br>TWENTY TWO DOLLARS AND 22 CENTS<br>TO THIS<br>king:<br>riable text object or edit an existing variable text object.                                                                                                    |
| • Select one of the following currency input types:                                                                                                    | <ul> <li>Use decimal separator - FormTrap finds the decimal point in the field</li> <li>Assume two decimals - the last two digits of the field are used.</li> <li>More information on Word Wrap</li> </ul>                                                                                                    | <ul> <li>Select one of the following currency input types:</li> <li>Use decimal separator - FormTrap finds the decimal point in the field</li> <li>Assume two decimals - the last two digits of the field are used.</li> <li>More information on Word Wrap</li> </ul>                                                                                                    | <ul> <li>Select one of the following currency input types:</li> <li>Use decimal separator - FormTrap finds the decimal point in the fiel</li> <li>Assume two decimals - the last two digits of the field are used.</li> <li>More information on Word Wrap</li> </ul>                                                                                                    | <ul> <li>Select one of the following currency input types:</li> <li>Use decimal separator - FormTrap finds the decimal point in the field</li> <li>Assume two decimals - the last two digits of the field are used.</li> <li>More information on Word Wrap</li> </ul>                                                                                                    | 2222222.22<br>FROM THIS<br>o apply wordy mask<br>• Create a new var<br>• On the Link to f                                                                                                 | TWO THOUSAND TWO HUNDRED<br>TWENTY TWO DOLLARS AND 22 CENTS<br>TO THIS<br>king:<br>riable text object or edit an existing variable text object.<br>Field dialog box, select Wordy from the Mask as menu.                                                                                                    |
| <ul> <li>Use decimal separator - FormTrap finds the decimal point in the fi</li> </ul>                                                                                                    | <ul> <li>Assume two decimals - the last two digits of the field are used.</li> <li>More information on Word Wrap</li> </ul>                                                                                                    | <ul> <li>Assume two decimals - the last two digits of the field are used.</li> <li>More information on Word Wrap</li> </ul>                                                                                                    | <ul> <li>Assume two decimals - the last two digits of the field are used.</li> <li>More information on Word Wrap</li> </ul>                                                                                                    | <ul> <li>Assume two decimals - the last two digits of the field are used.</li> <li>More information on Word Wrap</li> </ul>                                                                                                    | 2222222.22<br>FROM THIS<br>o apply wordy mask<br>• Create a new var<br>• On the Link to f<br>• Select the appro                                                                           | TWO THOUSAND TWO HUNDRED<br>TWENTY TWO DOLLARS AND 22 CENTS<br>TO THIS<br>riable text object or edit an existing variable text object.<br>Field dialog box, select Wordy from the Mask as menu.<br>priate language from the Language menu.                                                                                                    |
| • Assume two decimals - the last two digits of the field are used.                                                                                                    | More information on Word Wrap                                                                                                    | More information on Word Wrap                                                                                                    | More information on Word Wrap                                                                                                    | More information on Word Wrap                                                                                                    | 2222222.22<br>FROM THIS<br>o apply wordy mask<br>• Create a new var<br>• On the Link to f<br>• Select the appro<br>• Select one of the<br>o Use decir                                     | TWO THOUSAND TWO HUNDRED<br>TWENTY TWO DOLLARS AND 22 CENTS<br>TO THIS<br>riable text object or edit an existing variable text object.<br>Field dialog box, select Wordy from the Mask as menu.<br>priate language from the Language menu.<br>e following currency input types:<br>mal separator - FormTrap finds the decimal point in the fie                                                                                                |
| More information on Word Wrap                                                                                                    |                                                                                                    |                                                                                                    |                                                                                                    |                                                                                                    | 2222222.22<br>FROM THIS<br>o apply wordy mask<br>• Create a new var<br>• On the Link to f<br>• Select the appro<br>• Select one of the<br>• Use decir<br>• Assume t                       | TWO THOUSAND TWO HUNDRED<br>TWENTY TWO DOLLARS AND 22 CENTS<br>TO THIS<br>triable text object or edit an existing variable text object.<br>Field dialog box, select Wordy from the Mask as menu.<br>priate language from the Language menu.<br>e following currency input types:<br>mal separator - FormTrap finds the decimal point in the fie<br>two decimals - the last two digits of the field are used.                                  |
|                                                                                                    |                                                                                                    |                                                                                                    |                                                                                                    |                                                                                                    | 2222222.22<br>FROM THIS<br>apply wordy mask<br>Create a new var<br>On the Link to f<br>Select the appro<br>Select one of the<br>Olse decir<br>Assume t<br>More inform                     | TWO THOUSAND TWO HUNDRED<br>TWENTY TWO DOLLARS AND 22 CENTS<br>TO THIS<br>riable text object or edit an existing variable text object.<br>Field dialog box, select Wordy from the Mask as menu.<br>priate language from the Language menu.<br>e following currency input types:<br>mal separator - FormTrap finds the decimal point in the fie<br>two decimals - the last two digits of the field are used.<br>mation on Word Wrap            |
|                                                                                                    |                                                                                                    |                                                                                                    |                                                                                                    |                                                                                                    | 2222222.22<br>FROM THIS<br>apply wordy mask<br>Create a new var<br>On the Link to f<br>Select the appro<br>Select one of the<br>Select one of the<br>Olse decir<br>Assume t<br>More infor | TWO THOUSAND TWO HUNDRED<br>TWENTY TWO DOLLARS AND 22 CENTS<br>TO THIS<br>sing:<br>riable text object or edit an existing variable text object.<br>Field dialog box, select Wordy from the Mask as menu.<br>priate language from the Language menu.<br>e following currency input types:<br>mal separator - FormTrap finds the decimal point in the fie<br>two decimals - the last two digits of the field are used.<br>mation on Word Wrap   |
|                                                                                                    |                                                                                                    |                                                                                                    |                                                                                                    |                                                                                                    | 2222222.22<br>FROM THIS<br>apply wordy mask<br>Create a new var<br>On the Link to f<br>Select the appro<br>Select one of the<br>Use decir<br>Assume t<br>More inform                      | TWO THOUSAND TWO HUNDRED<br>TWENTY TWO DOLLARS AND 22 CENTS<br>TO THIS<br>sing:<br>riable text object or edit an existing variable text object.<br>Field dialog box, select Wordy from the Mask as menu.<br>priate language from the Language menu.<br>e following currency input types:<br>mal separator - FormTrap finds the decimal point in the fiel<br>two decimals - the last two digits of the field are used.<br>mation on Word Wrap  |
|                                                                                                    |                                                                                                    |                                                                                                    |                                                                                                    |                                                                                                    | 2222222.22<br>FROM THIS<br>apply wordy mask<br>Create a new var<br>On the Link to f<br>Select the appro<br>Select one of the<br>Ouse decir<br>Assume t<br>More infor                      | TWO THOUSAND TWO HUNDRED<br>TWENTY TWO DOLLARS AND 22 CENTS<br>TO THIS<br>sing:<br>riable text object or edit an existing variable text object.<br>field dialog box, select Wordy from the Mask as menu.<br>priate language from the Language menu.<br>e following currency input types:<br>mal separator - FormTrap finds the decimal point in the field<br>two decimals - the last two digits of the field are used.<br>mation on Word Wrap |
|                                                                                                    |                                                                                                    |                                                                                                    |                                                                                                    |                                                                                                    | 2222222.22<br>FROM THIS<br>• apply wordy mask<br>• Create a new val<br>• On the Link to f<br>• Select the appro<br>• Select one of the<br>• Use decir<br>• Assume t<br>More inform        | TWO THOUSAND TWO HUNDRED<br>TWENTY TWO DOLLARS AND 22 CENTS<br>TO THIS<br>sing:<br>riable text object or edit an existing variable text object.<br>field dialog box, select Wordy from the Mask as menu.<br>priate language from the Language menu.<br>e following currency input types:<br>mal separator - FormTrap finds the decimal point in the field<br>two decimals - the last two digits of the field are used.<br>mation on Word Wrap |
|                                                                                                    |                                                                                                    |                                                                                                    |                                                                                                    |                                                                                                    | 2222222.22<br>FROM THIS<br>apply wordy mask<br>Create a new var<br>On the Link to f<br>Select the appro<br>Select one of the<br>Use decir<br>Assume t<br>More inform                      | TWO THOUSAND TWO HUNDRED<br>TWENTY TWO DOLLARS AND 22 CENTS<br>TO THIS<br>sing:<br>riable text object or edit an existing variable text object.<br>Field dialog box, select Wordy from the Mask as menu.<br>priate language from the Language menu.<br>e following currency input types:<br>mal separator - FormTrap finds the decimal point in the fie<br>two decimals - the last two digits of the field are used.<br>mation on Word Wrap   |
|                                                                                                    |                                                                                                    |                                                                                                    |                                                                                                    |                                                                                                    | 2222222.22<br>FROM THIS<br>apply wordy mask<br>Create a new va<br>On the Link to f<br>Select the appro<br>Select one of the<br>Ouse decir<br>Assume t<br>More infor                       | TWO THOUSAND TWO HUNDRED<br>TWENTY TWO DOLLARS AND 22 CENTS<br>TO THIS<br>sing:<br>riable text object or edit an existing variable text object.<br>Field dialog box, select Wordy from the Mask as menu.<br>priate language from the Language menu.<br>e following currency input types:<br>mal separator - FormTrap finds the decimal point in the field<br>two decimals - the last two digits of the field are used.<br>mation on Word Wrap |
|                                                                                                    |                                                                                                    |                                                                                                    |                                                                                                    |                                                                                                    | 2222222.22<br>FROM THIS<br>apply wordy mask<br>Create a new va<br>On the Link to f<br>Select the appro<br>Select one of the<br>Use decir<br>Assume t<br>More infor                        | TWO THOUSAND TWO HUNDRED<br>TWENTY TWO DOLLARS AND 22 CENTS<br>TO THIS<br>ting:<br>riable text object or edit an existing variable text object.<br>Field dialog box, select Wordy from the Mask as menu.<br>priate language from the Language menu.<br>e following currency input types:<br>mal separator - FormTrap finds the decimal point in the field<br>two decimals - the last two digits of the field are used.<br>mation on Word Wrap |
|                                                                                                    |                                                                                                    |                                                                                                    |                                                                                                    |                                                                                                    | 222222.22<br>FROM THIS<br>apply wordy mask<br>Create a new va<br>On the Link to f<br>Select the appro<br>Select one of the<br>Use decir<br>Assume t<br>More infort                        | TWO THOUSAND TWO HUNDRED<br>TWENTY TWO DOLLARS AND 22 CENTS<br>TO THIS<br>ing:<br>riable text object or edit an existing variable text object.<br>Field dialog box, select Wordy from the Mask as menu.<br>priate language from the Language menu.<br>e following currency input types:<br>mal separator - FormTrap finds the decimal point in the field<br>two decimals - the last two digits of the field are used.<br>mation on Word Wrap  |

| Substitute from file       Cancel         Prefig:       Suffix:         Suffix:       Mask as:         Mask as:       Wordy         Language:       English (United States)         Currency input type       Image:         ©       Use decimal separator         C Assume two decimals       Image:            |
|----------------------------------------------------------------------------------------------------|
| Тр                                                                                                    |
| Units                                                                                                    |
| The units mask transforms the first numeric character from the data field to words.                                                                                                    |
| 2 🔶 TWO                                                                                                    |
| FROM THIS TO THIS                                                                                                    |
| This is especially useful when creating checks (cheques) where the check amount is split<br>into hundreds of thousands, tens of thousands and so on. In the example below, you<br>need to define each character of the input data separately.<br>HUNDREDS TENS<br>OF THOUS. OF THOUS. THOUS. HUNDREDS TENS UNITS |
|                                                                                                    |
| <ul> <li>To apply units masking:</li> <li>Create a new variable text object or edit an existing variable text object.</li> <li>On the Link to field dialog box, select Units from the Mask as menu.</li> <li>Select the appropriate language form the Language menu.</li> </ul>                                  |
| Link to field                                                                                                    |
| Eield: total amount   Substitute from file     Prefig:   Suffix:     Mask as:   Units     Language:   English (United States)                                                                                                    |
| Тор                                                                                                    |
| Lents                                                                                                    |

The cents mask displays only the cents portion of a numeric data field. This mask is most often used on check (cheque) forms.

To Apply cents masking:

- Create a new variable text object or edit an existing variable text object.
- On the Link to field dialog box, select Cents from the Mask as menu.
- Select the appropriate language form the **Language** menu.
- Select one of the following currency input types:
  - **Use decimal separator** FormTrap finds the decimal point in the field.
  - Assume two decimals the last two digits of the field are used.

|                            | E total amount             | <u> </u>      | <u> </u>                                                                                                    |  |
|----------------------------|----------------------------|---------------|----------------------------------------------------------------------------------------------------|--|
| Desfin                     | Substitute from file       |               | Cancel                                                                                                    |  |
| Fren <u>s</u> .<br>Suffis: |                            |               | Yong public                                                                                                    |  |
| Mask as                    | Cents                      | -             |                                                                                                    |  |
| _                          |                            |               |                                                                                                    |  |
| Languag                    | e: English (United S       | States) 🗾     |                                                                                                    |  |
| Curren                     | cy input type              |               |                                                                                                    |  |
| U U2                       | se decimal separator       | and the state |                                                                                                    |  |
| CAs                        | sume two decimals          |               |                                                                                                    |  |
| C As                       | sume t <u>w</u> o decimals |               | the state of the state of the s |  |
| C As                       | sume t <u>w</u> o decimals |               |                                                                                                    |  |
| C A:                       | sume t <u>w</u> o decimals |               |                                                                                                    |  |

Disclaimer | Home | About Us | News | Products | Customers | Free Trial | Contact Us | Success Stories Copyright © 1995-2011 TCG Information Systems Pty. Ltd. All rights reserved.